# Virtual Keypad™

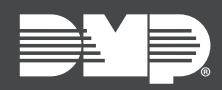

# FEATURE UPDATE | DECEMBER 2020

## Version 2.29.4 Update

Effective December 22nd, 2020, <u>VirtualKeypad.com</u> is updated to version 2.29.4. The following features are available:

#### **Admin Profiles**

In **Admin**, Virtual Keypad now allows you to manage profiles and users across multiple systems. Admin Profiles can be assigned to multiple users in **Admin**. Assigning an Admin Profile to a user automatically sends that user to all the systems that belong to that Admin Profile.

To allow users to access, edit, and delete Admin Profiles, ensure each App User has **Admin Profiles** selected in Dealer Admin.

To simplify the creation of Admin Profiles, you can arrange systems into groups from Virtual Keypad before starting.

For more information, refer to the following help articles:

- Dealer Admin: <u>App Users</u>
- VirtualKeypad.com: <u>Create System Groups</u>
- VirtualKeypad.com: <u>Create Admin Profiles</u>

| VOUR LOGO     |                                                      |                                                                                                    |                                                                                         |
|---------------|------------------------------------------------------|----------------------------------------------------------------------------------------------------|-----------------------------------------------------------------------------------------|
| ADMIN         | ( BACK                                               |                                                                                                    | ⊘ save                                                                                  |
| O ARMING      | 🖹 Manager                                            |                                                                                                    |                                                                                         |
| 94 USERS      | <b></b>                                              |                                                                                                    |                                                                                         |
| PROFILES      | Systems                                              | P Find system                                                                                                    |                                                                                         |
| SCHEDULES     |                                                      | All System Groups                                                                                                    |                                                                                         |
| REPORTS       |                                                      | A 🛃 HomeMart Systems                                                                                                    | 1/1 systems selected                                                                    |
| SYSTEM GROUPS |                                                      | HomeMart HQ                                                                                                    |                                                                                         |
| HOMEMART HQ   |                                                      |                                                                                                    |                                                                                         |
| HOMEMART #005 |                                                      | Number on new selected systems First available                                                                                                    |                                                                                         |
|               | Link Existing Profiles                               | P Find profiles                                                                                                    |                                                                                         |
|               |                                                      | ✓ All System Groups                                                                                                    | 1 profile selected                                                                      |
|               | Profile Options                                      | Arm ()     Zone Status ()     Disarm ()     Atim Silence ()     Sensor Reset ()     System Status ()     System Status ()                                                             | ✓ Display Events ()     ✓ Service Request ()     ✓ Fire Drill ()     ✓ Anti-Passback () |
|               |                                                      | Gotokom ()         System Test ()           Gotokom Override ()         Profiles ()           Ooor tack/Unlock ()         Claret Codes ()           Ooor Access ()         Statent () | Easy Arm/Disarm ()<br>Use Secondary Language ()<br>Card Plus Pin ()<br>Wifi Setup ()    |
|               |                                                      | Armed Areas ()     Outputs On/Off ()     Set Time ()                                                                                                    | n Jacobia Hara Andr Danet                                                               |
|               |                                                      | 0                                                                                                    | 0 Inactive User Audit Days* 0-4                                                         |
|               | Output Group                                         | ₽ Find system                                                                                                    |                                                                                         |
|               |                                                      |                                                                                                    |                                                                                         |
|               |                                                      | ✓ All System Groups                                                                                                    |                                                                                         |
|               | Arm/Disarm Areas                                     | ✓ All System Groups Ø Find area                                                                                                    |                                                                                         |
|               | Arm/Disarm Areas                                     | <ul> <li>✓ All System Groups</li> <li>Ø Find area</li> <li>✓ ☑ All System Groups</li> </ul>                                                                                           | 4/4 areas selected                                                                      |
|               | Arm/Disarm Areas<br>Access Areas                     | <ul> <li>✓ All System Groups</li> <li>✓ Find area</li> <li>✓ Ill System Groups</li> <li>Ø Find area</li> </ul>                                                                        | 4/4 areas selected                                                                      |
|               | Arm/Disarm Areas<br>Access Areas                     | All System Groups      Find area      Find area      Find area      All System Groups      All System Groups                                                                          | 4/4 areas selected<br>4/4 areas selected                                                |
|               | Arm/Disarm Areas<br>Access Areas<br>Access Schedules | <ul> <li>All System Groups</li> <li>P Find area</li> <li>All System Groups</li> <li>P Find area</li> <li>All System Groups</li> <li>P Find schedule</li> </ul>                        | 4/4 areas selected<br>4/4 areas selected                                                |

#### **User Improvements**

Improvements have been made that merge Admin App Users and Users into one interface on the Admin Users page. Depending on your permissions, you can now quickly find any user and view all the systems they're in. You can also add an email, phone number, and note for each user.

| ■YOUR LOGO    |                    |          |             |            |             |
|---------------|--------------------|----------|-------------|------------|-------------|
| ADMIN         | USERS +            |          |             |            |             |
|               | P Find User        |          |             |            |             |
| A USERS       |                    |          |             |            |             |
| PROFILES      | 25 Users           |          |             |            |             |
| 5 SCHEDULES   | NAME               | STATUS   | SYSTEMS     | EXTERNAL # |             |
|               | AMBUSH             | √ Active | HomeMart HQ | -          | ***         |
| SYSTEM GROUPS | BOB KONIG          | ✓ Active | HomeMart HQ | 234701234  |             |
| HOMEMART HQ   | BOB KONIG          | √ Active | HomeMart HQ | 234705234  | •••         |
| HOMEMART #006 | GABRIELLA TRUJILIO | ✓ Active | HomeMart HQ | 2          |             |
|               | GABRIELLA TRUJILIO | √ Active | HomeMart HQ | -          | •••         |
|               | JORDAN JONES       | ✓ Active | HomeMart HQ | -          | ***         |
|               | JORDAN JONES       | ✓ Active | HomeMart HQ | 478901234  | •••         |
|               | JUANITA VALDEZ     | √ Active | HomeMart HQ | 347801234  | Z Edit User |
|               |                    | √ Active | HomeMart HQ | 565000234  | (-) Remove  |
|               |                    | ✓ Active | HomeMart HQ | 569009234  | ***         |
|               | MALCOLM BUTLER     | ✓ Active | HomeMart HQ | <b>a</b> . |             |
|               | MALCOLM BUTLER     | ✓ Active | HomeMart HQ | 2          |             |
|               |                    | √ Active | HomeMart HQ | 123601234  | •••         |
|               |                    | ✓ Active | HomeMart HQ | 123601234  | ***         |
|               |                    | ✓ Active | HomeMart HQ | 20         |             |
|               |                    | ✓ Active | HomeMart HQ |            | •••         |
|               | STAN FARELLI       | Active   | HomeMart HQ | -          |             |

### **Requirements**

- Admin Profiles require panels with firmware Version 191 and higher.
- These features require that **Store User Codes** is turned on in Dealer Admin for each applicable system. No additional configuration is required.

To enable **Store User Codes** for a system, complete the following steps:

- 1. Log in to <u>Dealer Admin</u>.
- 2. Find the customer and select the relevant account number.
- 3. The System Information page opens. Press Edit.
- 4. Turn on **Store User Codes**.
- 5. Press Save.